Centre for Data Analytics

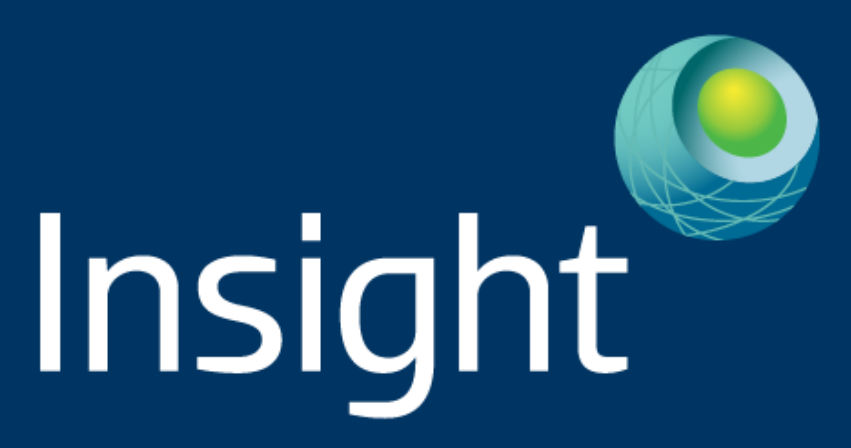

# **Practical Social Network Analysis With Gephi**

Dr. Derek Greene Insight @ UCD

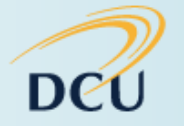

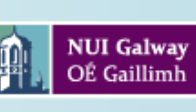

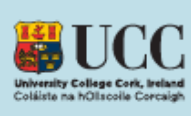

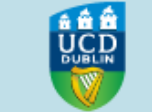

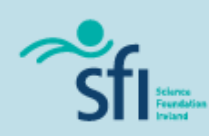

#### **Gephi - Introduction**

 Gephi: Open source interactive network exploration and visualisation tool for Windows, Linux and Mac OS X.

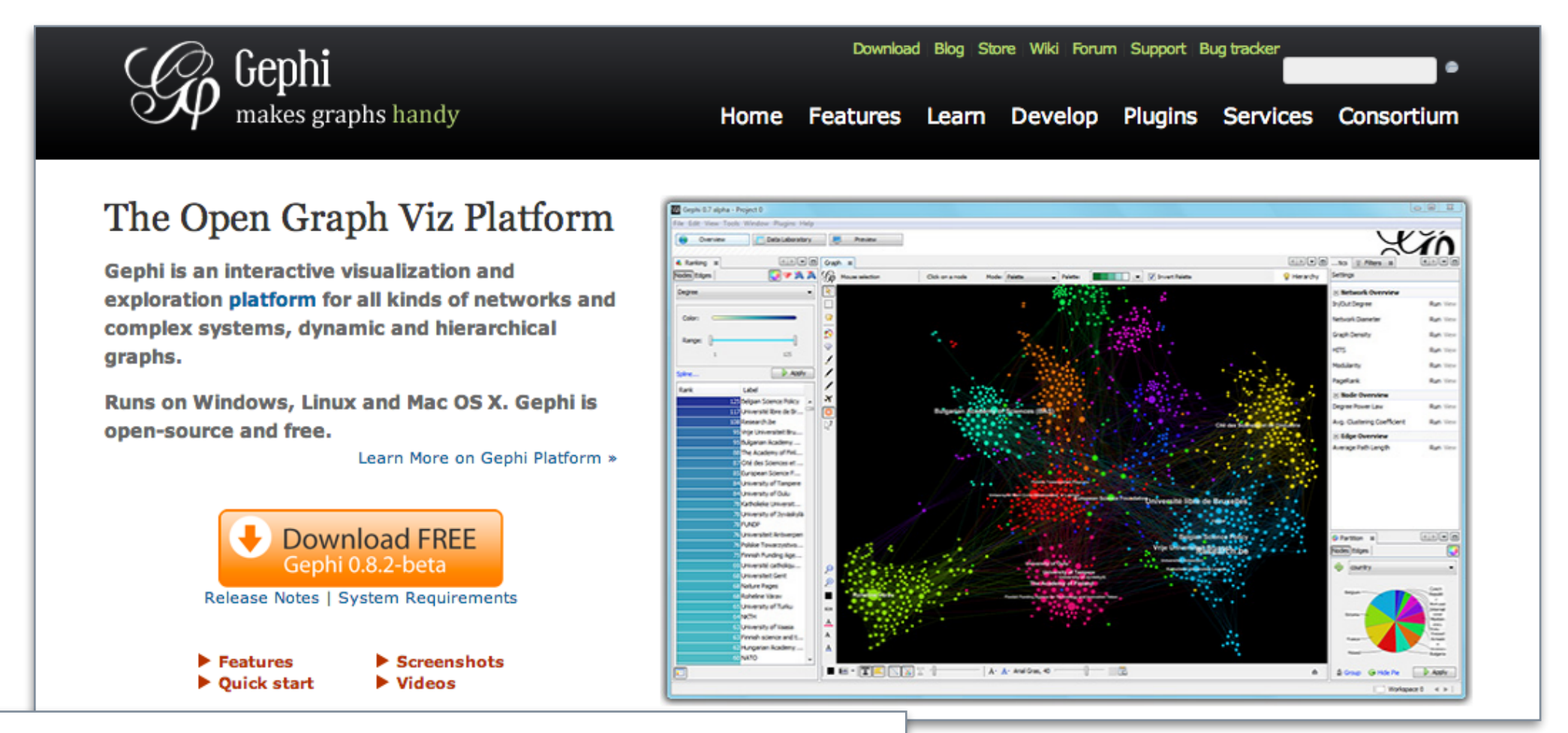

#### Gephi: an open source software for exploring and manipulating networks.

M Bastian, S Heymann, M Jacomy - ICWSM, 2009 - aaai.org

Abstract **Gephi** is an **open source software** for graph and **network** analysis. It uses a 3D render engine to display large **networks** in real-time and to speed up the exploration. A flexible and multi-task architecture brings new possibilities to work with complex data sets ... Cited by 708 Related articles All 15 versions Import into BibTeX Saved More

## http://gephi.org

#### **Input Data - Graph Formats**

- First task loading your network data into Gephi.
- Gephi supports loading and saving graphs in a number of formats.
- Simplest approach is to use comma-separated (CSV) data exported from tools such as Excel or R.

#### Simple binary graph No weights or attributes

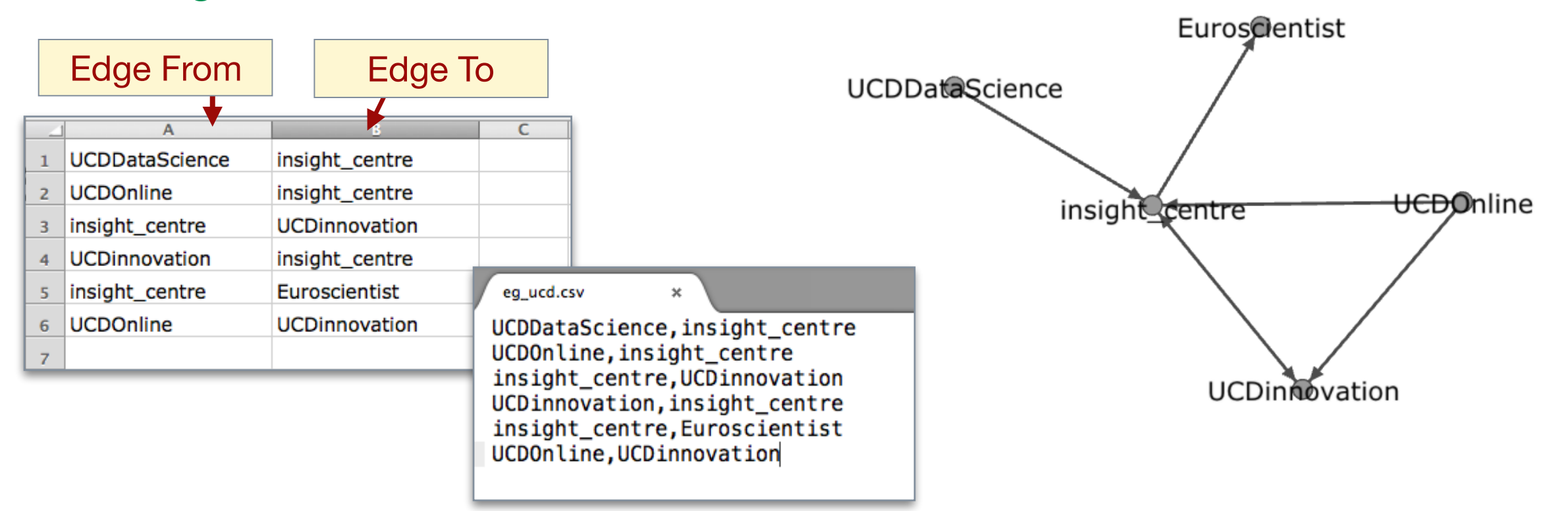

On loading, Gephi will ask whether graph is directed or undirected.

#### **Input Data - Graph Formats**

- Gephi supports more comprehensive file formats which can store node and edge attributes, together with layout and presentation information (e.g. position, size, colour etc).
- Native format is a .gephi file, which can contain multiple "workspaces" (i.e. several different graphs).
- Gephi also supports several open formats which can be used to exchange data with other tools. Common examples:
  - GEXF: XML Graph Exchange Format for complex networks. <u>http://gexf.net</u>
  - GraphML: XML Graph Markup language <a href="http://graphml.graphdrawing.org">http://graphml.graphdrawing.org</a> <a href="http://cs.brown.edu/~rt/gdhandbook/chapters/graphml.pdf">http://cs.brown.edu/~rt/gdhandbook/chapters/graphml.pdf</a>
  - GML: Plain text Graph Modeling Language for describing graphs <a href="http://en.wikipedia.org/wiki/Graph\_Modelling\_Language">http://en.wikipedia.org/wiki/Graph\_Modelling\_Language</a>

### **Gephi Screens**

• Three key screens in Gephi, accessible from top buttons...

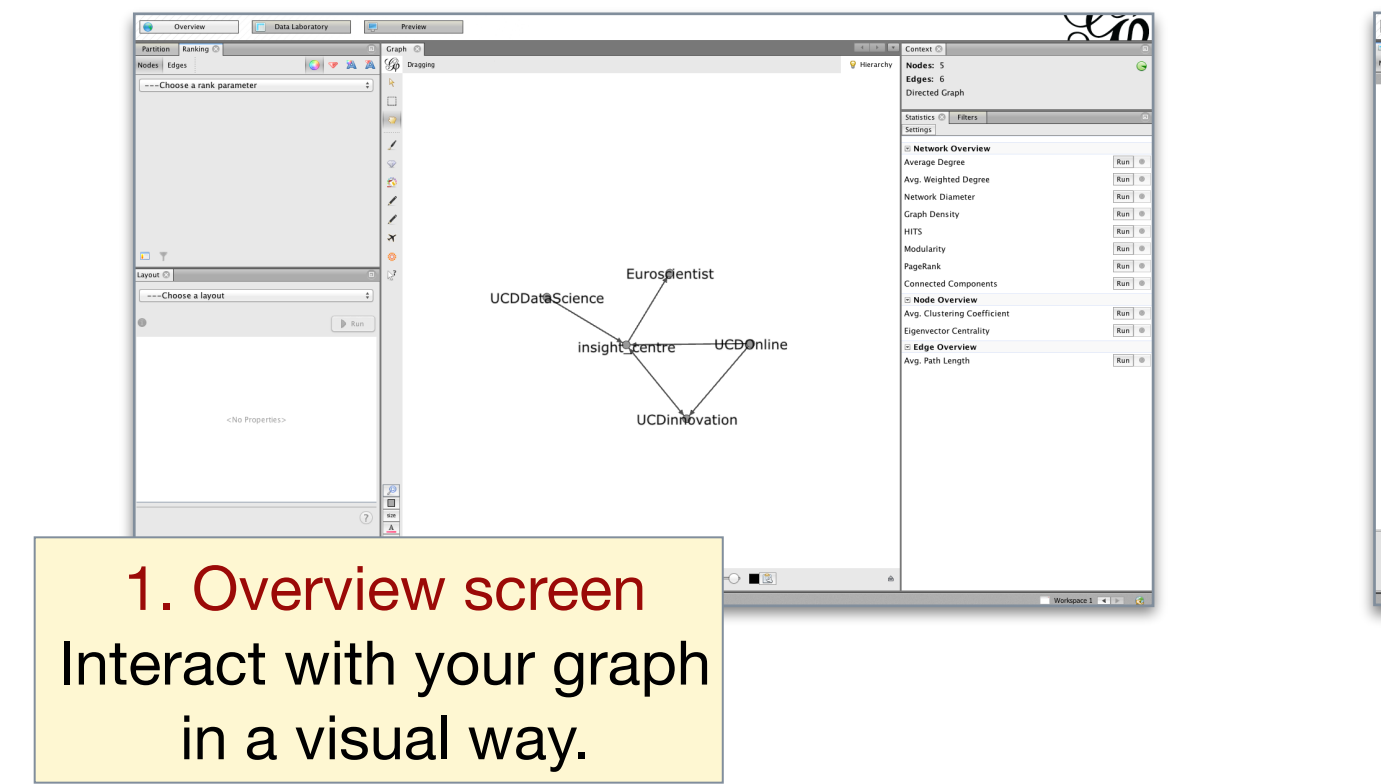

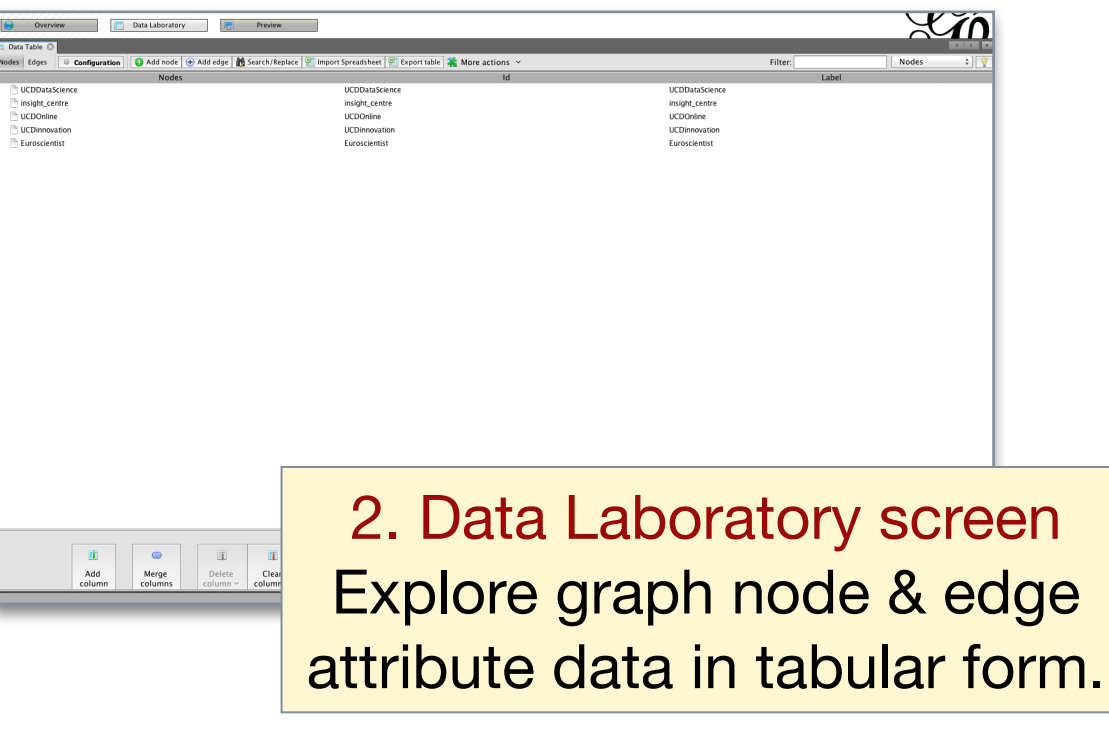

Each screen contains multiple tabs with specific functionality.

3. Preview screen Fine-tune and render your graph for export.

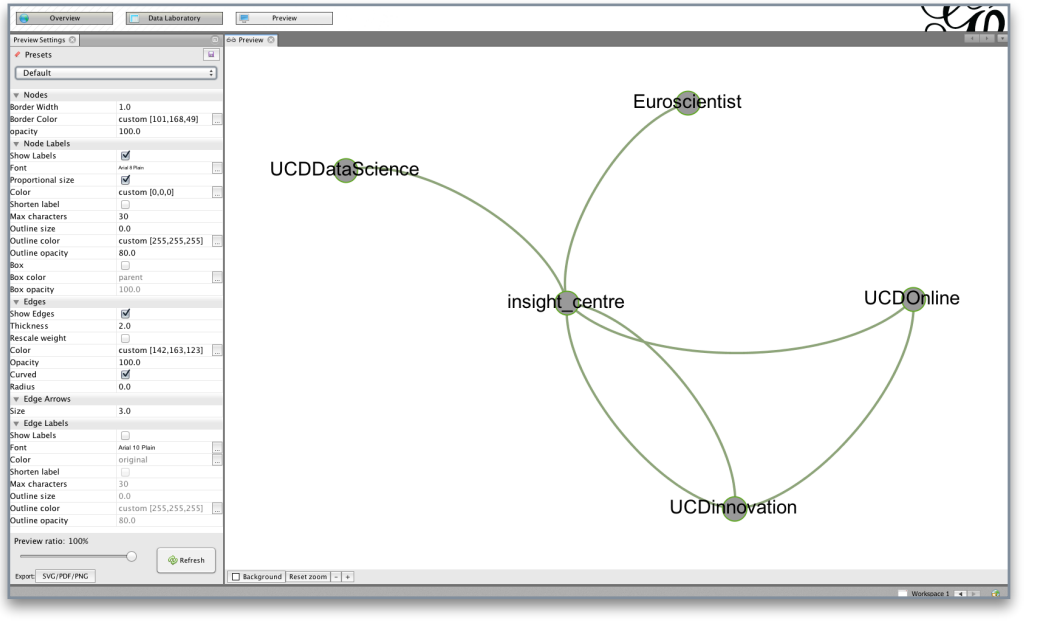

#### **Graph Overview Screen**

Gephi defaults to the Overview screen - the "draft" interactive view. •

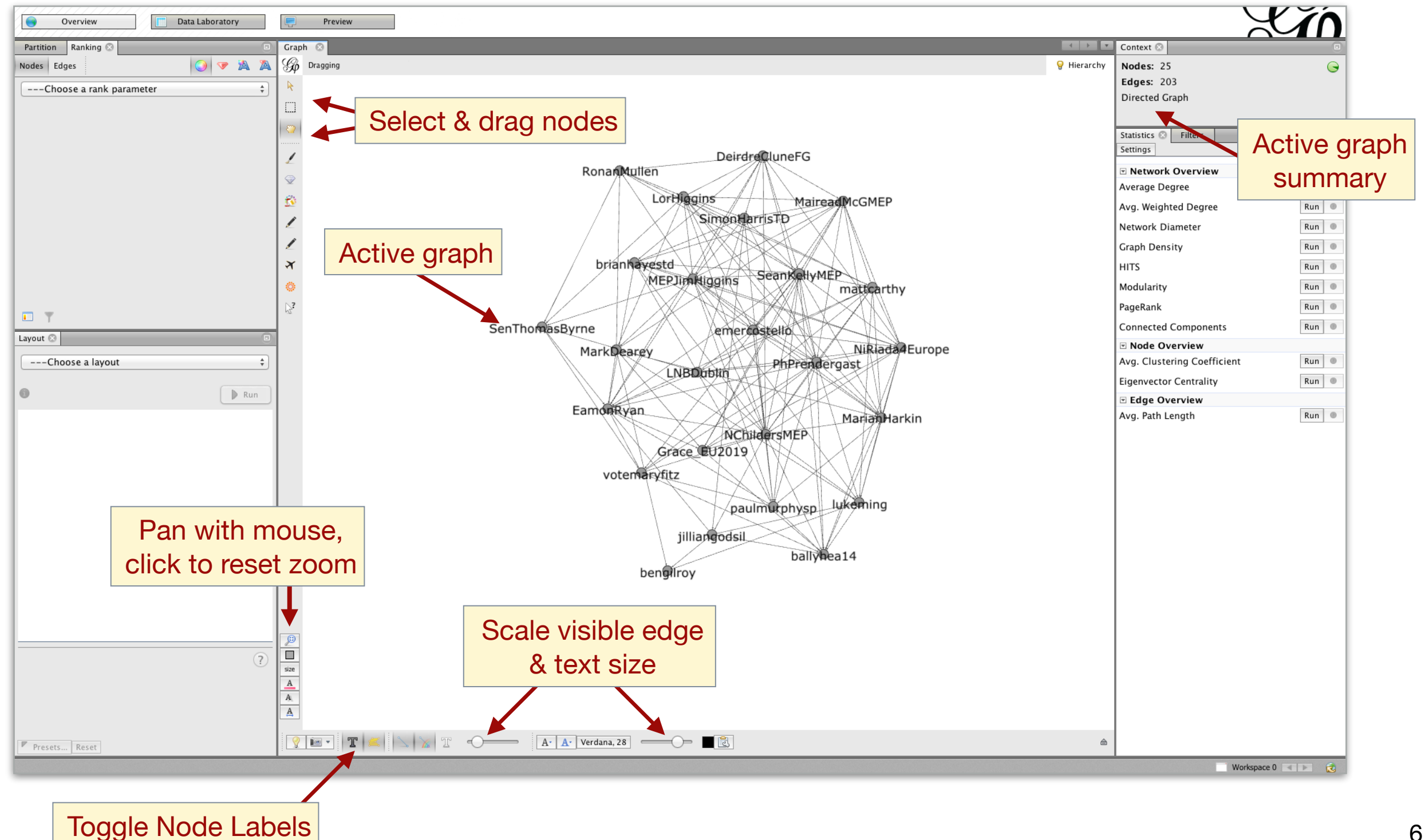

#### **Graph Layouts**

• Common first step is to apply a layout algorithm to re-position nodes in the graph so as to improve its readability and aesthetics.

| Choose algorithm in<br>"Layout" tab |              |  |  |  |  |  |  |  |  |  |
|-------------------------------------|--------------|--|--|--|--|--|--|--|--|--|
| Layout 🛛                            |              |  |  |  |  |  |  |  |  |  |
| Force Atlas                         | *            |  |  |  |  |  |  |  |  |  |
| 0                                   | ► Run        |  |  |  |  |  |  |  |  |  |
| ▼ Force Atlas                       |              |  |  |  |  |  |  |  |  |  |
| Inertia                             | 0.1          |  |  |  |  |  |  |  |  |  |
| Repulsion strength                  | 1000.0       |  |  |  |  |  |  |  |  |  |
| Attraction strength                 | 1.0          |  |  |  |  |  |  |  |  |  |
| Maximum displacement                | 10.0         |  |  |  |  |  |  |  |  |  |
| Auto stabilize function             | $\checkmark$ |  |  |  |  |  |  |  |  |  |
| Autostab Strength                   | 80.0         |  |  |  |  |  |  |  |  |  |
| Autostab sensibility                | 0.2          |  |  |  |  |  |  |  |  |  |
| Gravity                             | 30.0         |  |  |  |  |  |  |  |  |  |
| Attraction Distrib.                 |              |  |  |  |  |  |  |  |  |  |
| Adjust by Sizes                     |              |  |  |  |  |  |  |  |  |  |
| Speed                               | 1.0          |  |  |  |  |  |  |  |  |  |

Properties to tweak algorithm

Frequent choice is a "force atlas" algorithm, which tries to ensure as few edges cross as possible.

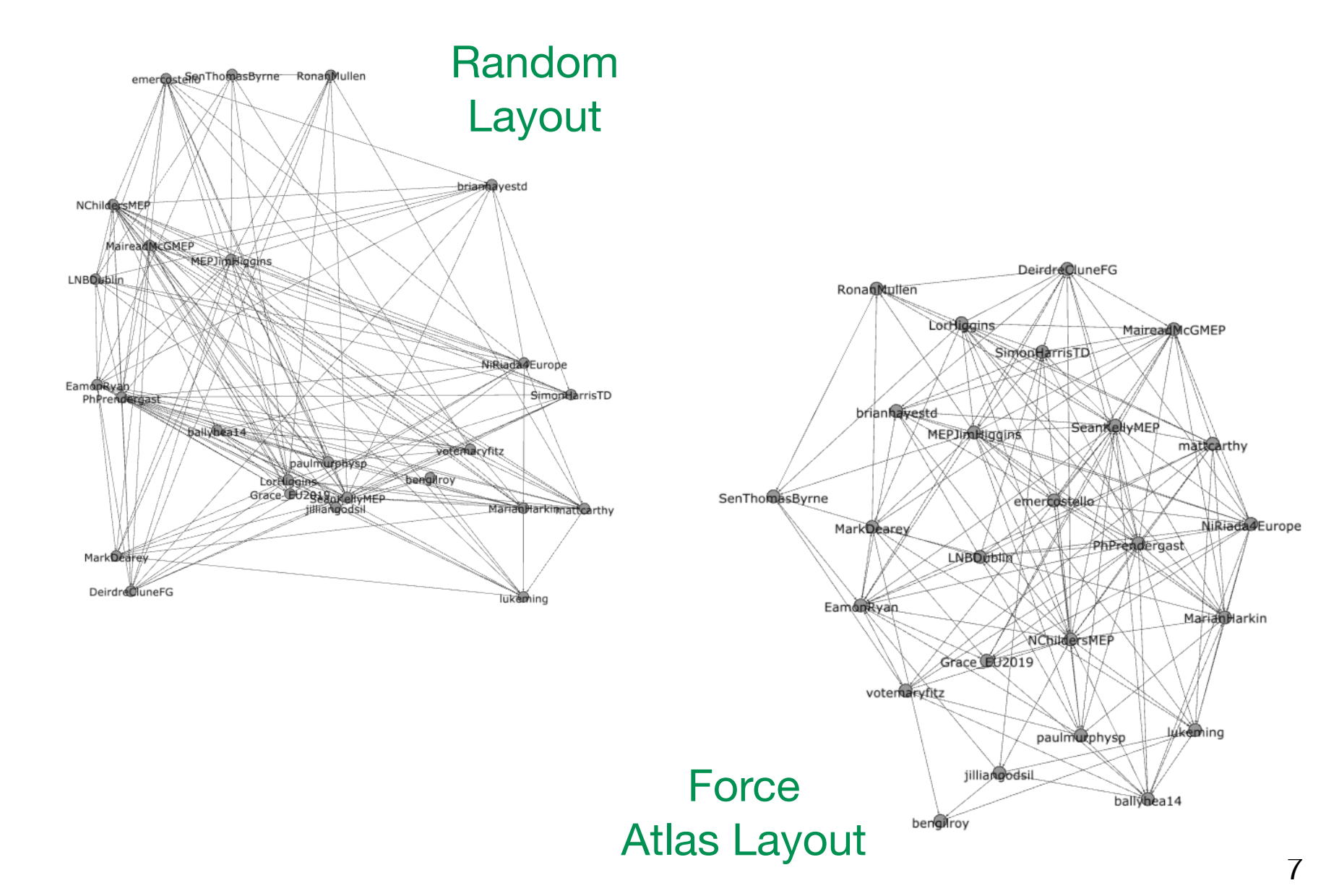

#### **Graph Statistics**

 Gephi provides a range of metrics for calculating statistics that characterise a graph and its nodes.

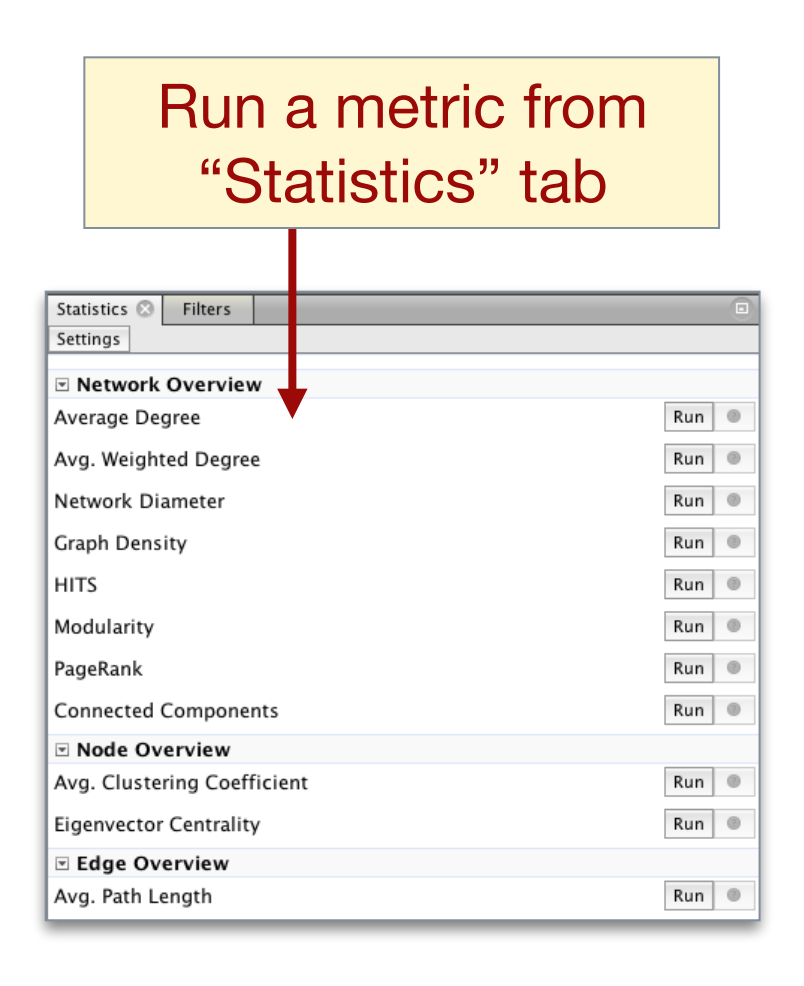

 Run "Average Degree": Produces distribution plot of node in-degrees (user "popularity")

 Run "Avg Path Length": Produces a report of centrality scores for all nodes.

#### **Results**:

Diameter: 5 Radius: 2 Average Path length: 1.8483333333333334 Number of shortest paths: 600

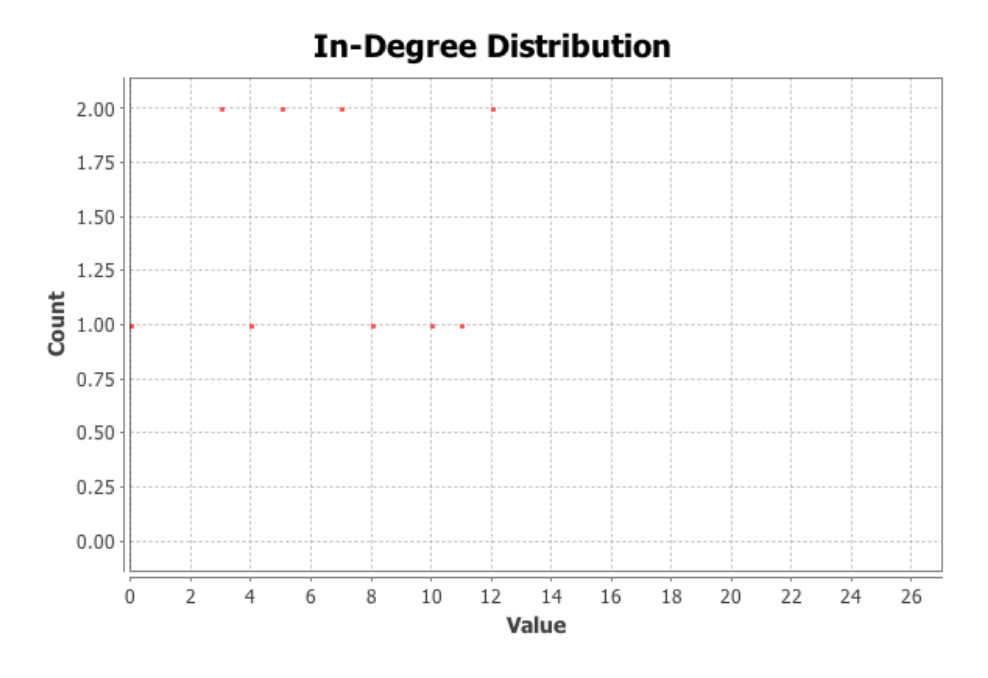

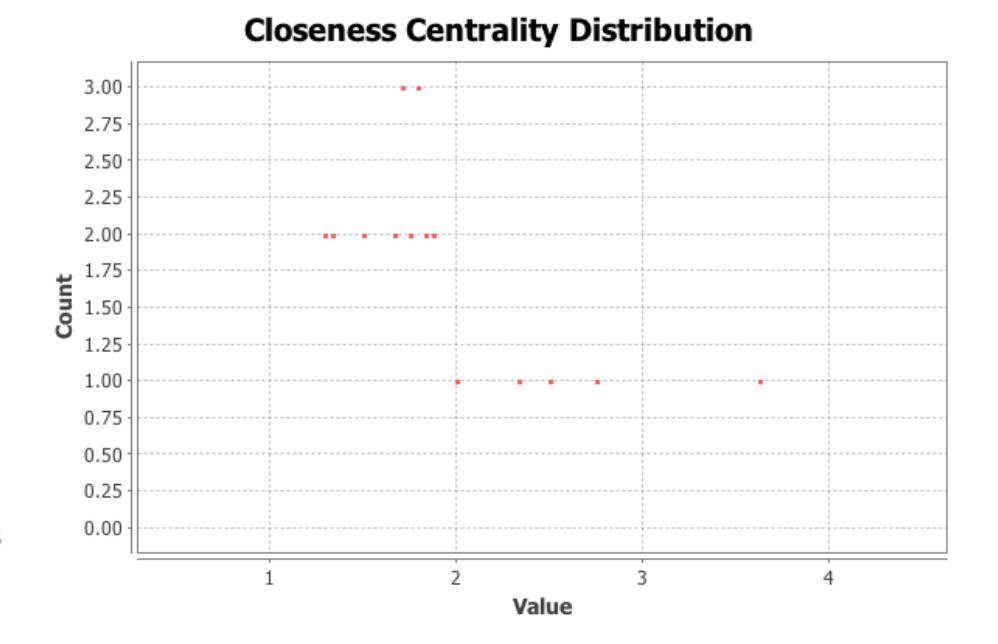

#### **Ranking Nodes**

 Nodes can be re-sized and/or coloured based on their statistics, using the "Ranking" tab.

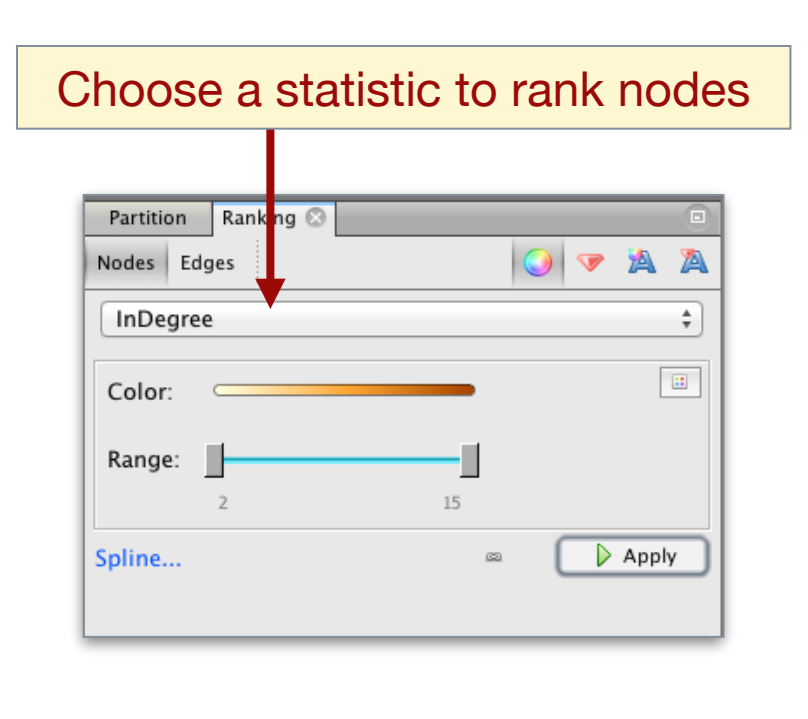

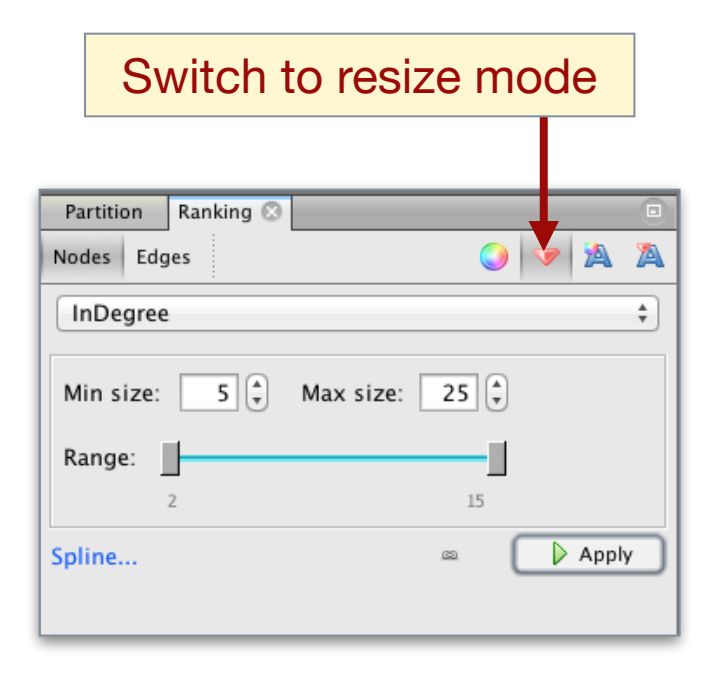

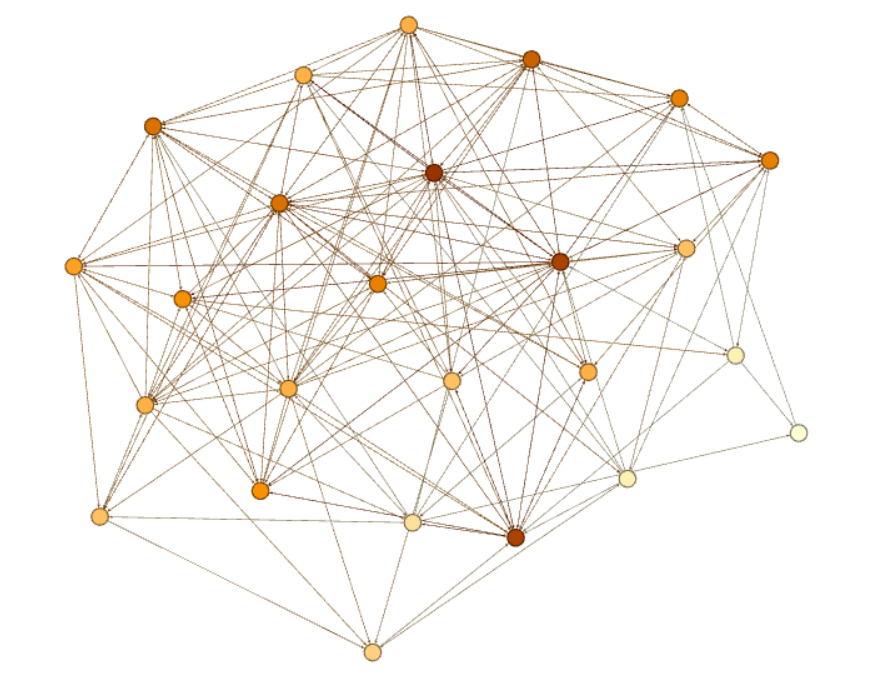

More saturated (red) colour indicates higher in-degree

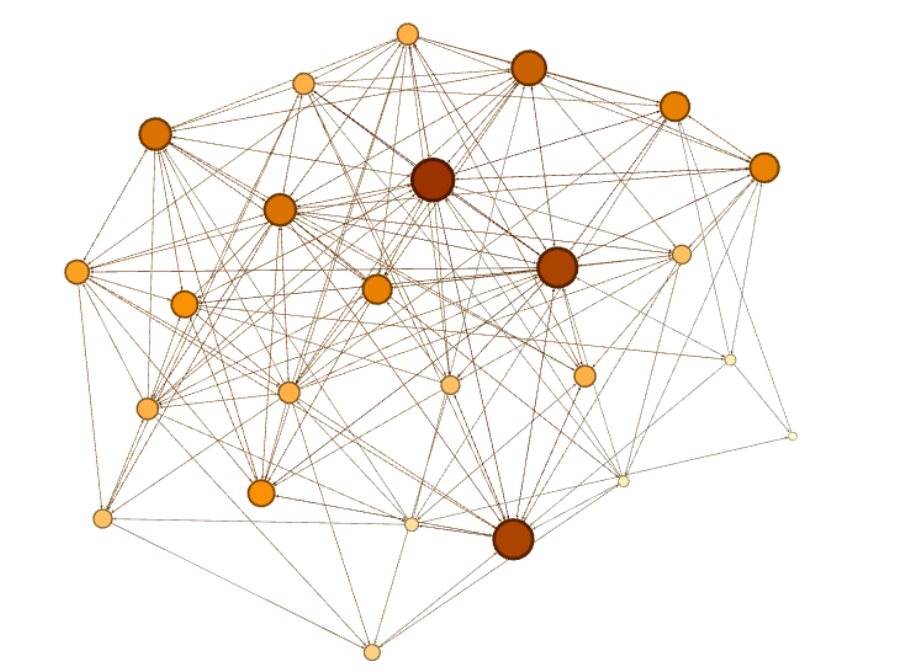

Large node size indicates higher in-degree

## **Graph Clustering**

• Nodes can be "clustered" and coloured based on their attribute values (e.g location, affiliation etc) in the "Partition" tab.

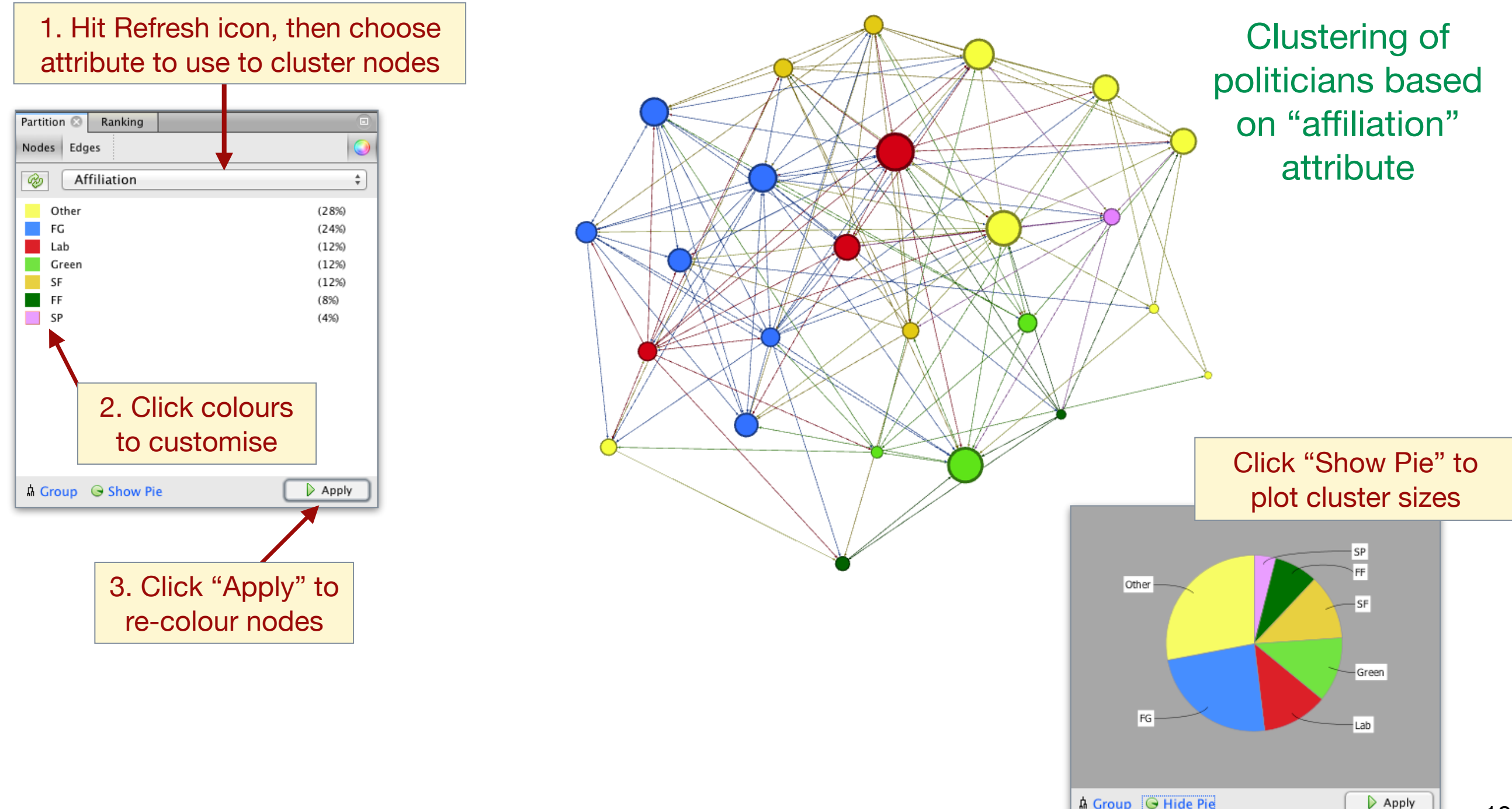

## **Graph Clustering**

 In cases where a grouping of nodes is not known apriori, we can apply cluster analysis methods to automatically detect groups in the data (e.g. communities of similar Twitter users)

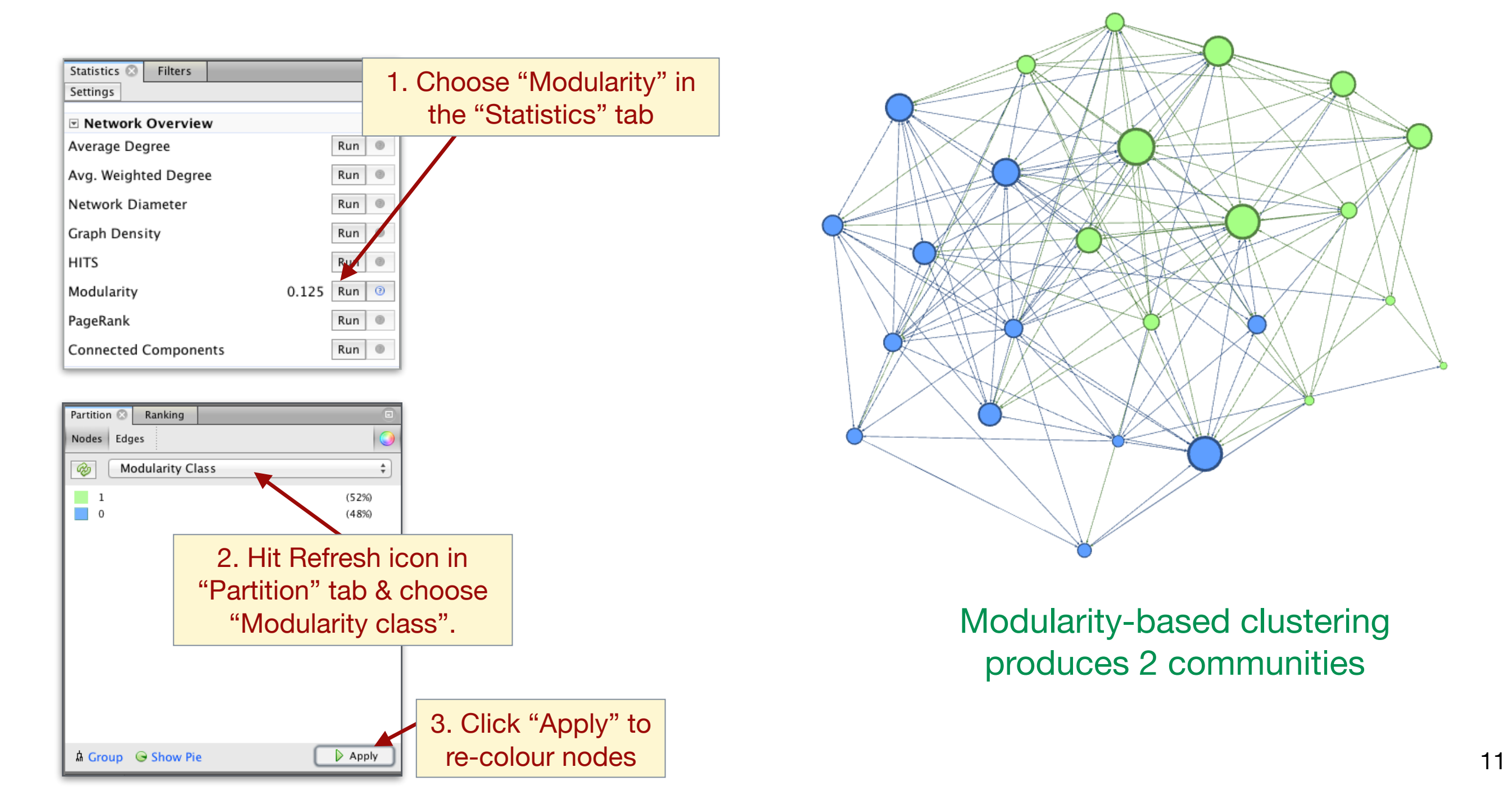

## **Filtering Nodes**

- The "Filters" tab supports complex methods to temporarily highlight or hide subsets of nodes and edges in the graph.
- Nodes can be filtered by attribute value or based on node statistics.

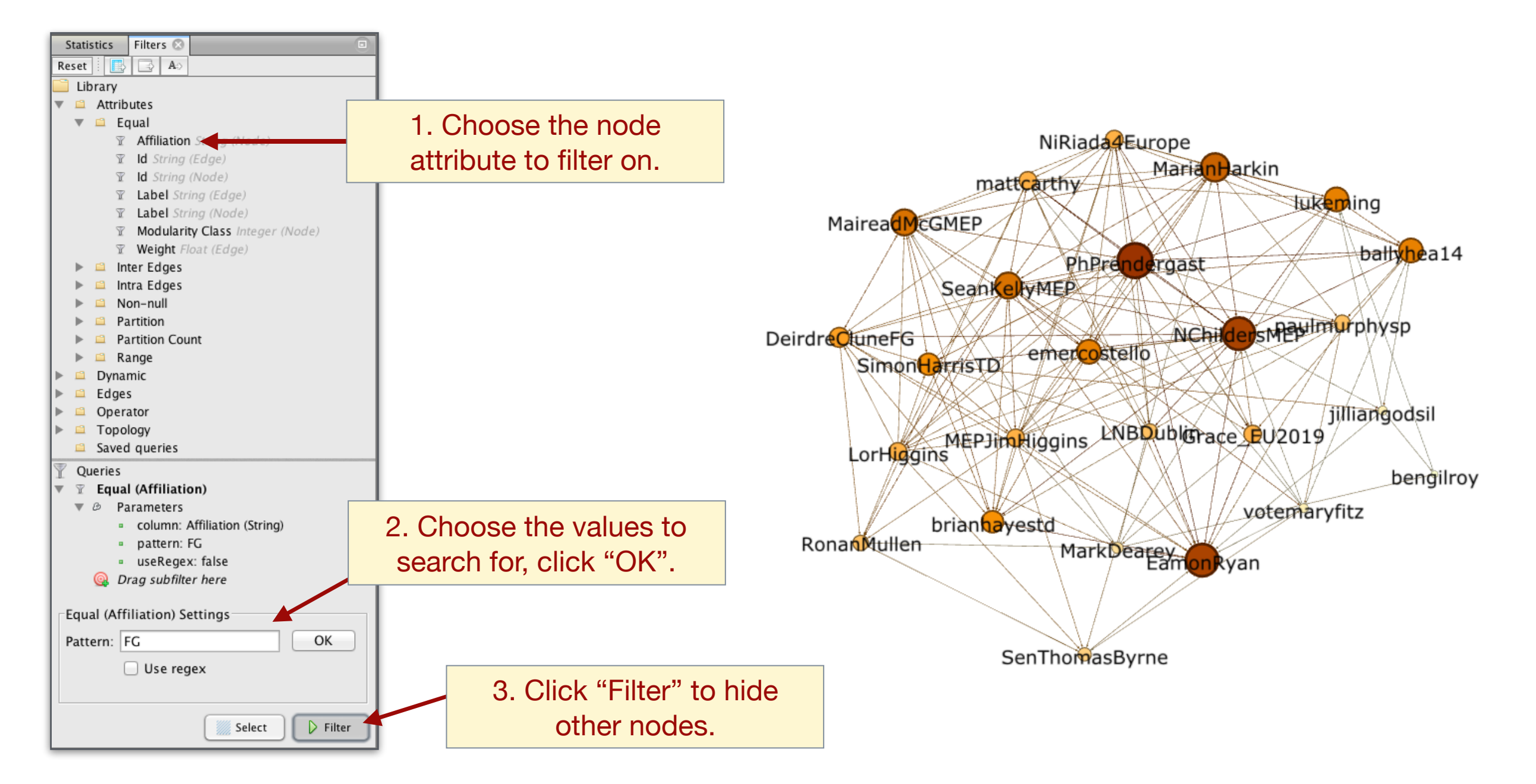

## **Filtering Nodes**

- The "Filters" tab supports complex methods to temporarily highlight or hide subsets of nodes and edges in the graph.
- Nodes can be filtered by attribute value or based on node statistics.

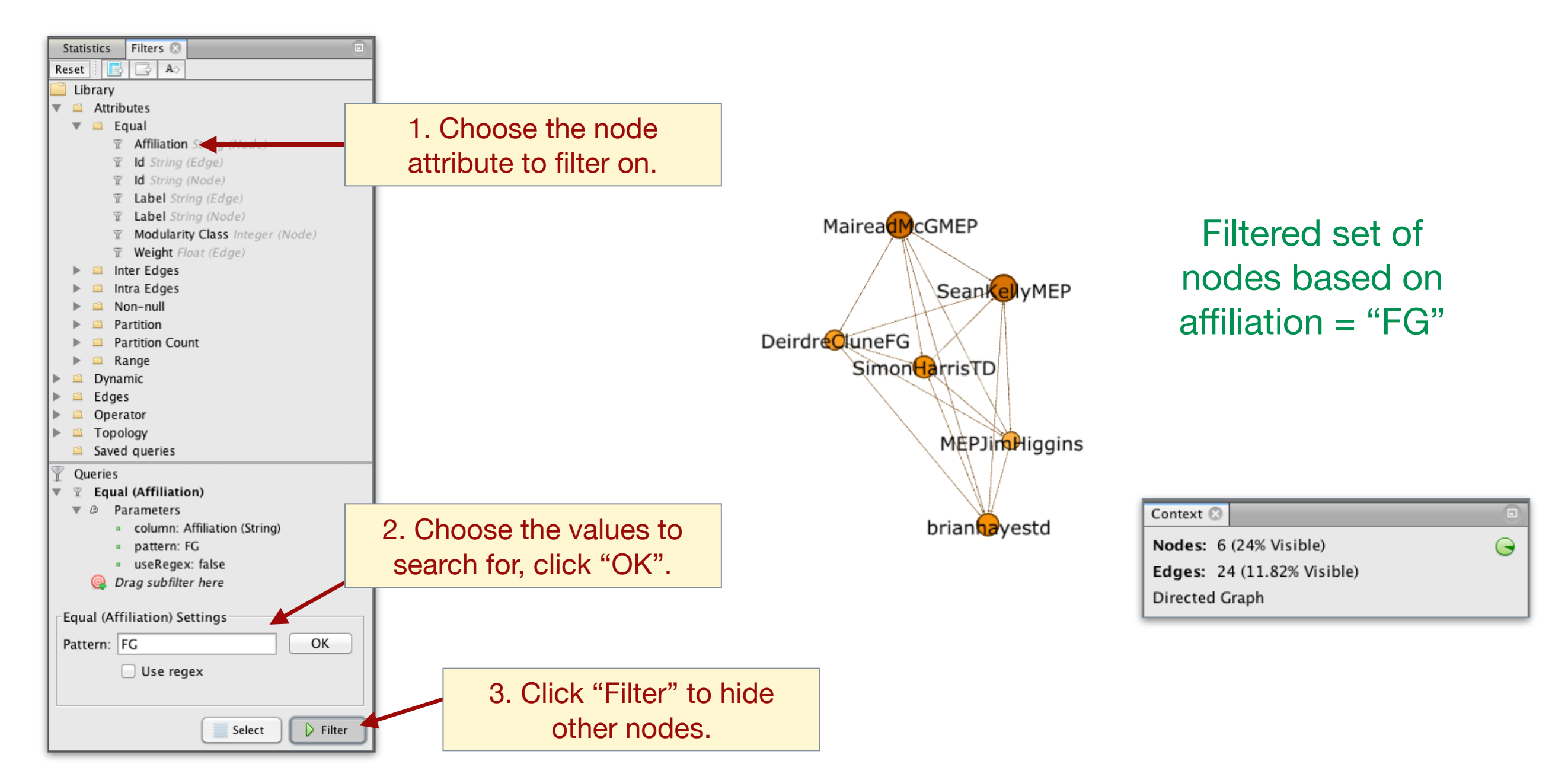

#### **Gephi Data Laboratory Screen**

• Laboratory: alternative tabular view of the same graph data.

| Graph |           |               | Overvie         | 2W                 | Data Labor          | ratory                         | Preview                 |            |                       |            |                       |                      |                |                         |                           | $\mathfrak{K}$ | λ        |  |  |
|-------|-----------|---------------|-----------------|--------------------|---------------------|--------------------------------|-------------------------|------------|-----------------------|------------|-----------------------|----------------------|----------------|-------------------------|---------------------------|----------------|----------|--|--|
| Nodes |           | Node          | es Edges        | Configu            | ration 🔂 Add no     | ode 🕕 Add edge                 | Search/Replace          | Import Sp  | readsheet             | Expo       | rt table 🚦            | More a               | ctions ~       | Filter:                 | Nodes                     | _              | ÷][      |  |  |
| NUCCS |           | 10000         | Node            | s                  | Label               | la                             | Affiliati               | ion Mod    | In-D                  | Out        | Degree                | Weig                 | Weig           | Weig                    | Ecce                      | Closene        | Betweenn |  |  |
|       |           |               | NiRiada4Ea      | arope              | NiRiada4Europe      | 22397475                       | 86 SF                   | 1          | 7                     | 13         | 20                    | 20                   | 7              | 13                      | 3                         | 1.5            | 6.561    |  |  |
|       | Graph     |               | ballyhea14      | ļ                  | ballyhea14          | 25988544                       | 9 Other                 | 1          | 10                    | 7          | 17                    | 17                   | 10             | 7                       | 3                         | 1.792          | 56.359   |  |  |
|       | Graph     |               | PhPrenderg      | gast               | PhPrendergast       | 46123918                       | Lab                     | 1          | 15                    | 17         | 32                    | 32                   | 15             | 17                      | 3                         | 1.333          | 58.526   |  |  |
|       | operation | າຣ            | ) MarianHark    | kin                | MarianHarkin        | 26228880                       | Other                   | 1          | 12                    | 9          | 21                    | 21                   | 12             | 9                       | 3                         | 1.667          | 17.841   |  |  |
|       |           |               | mattcarthy      |                    | mattcarthy          | 26586771                       | SF                      | 1          | 7                     | 8          | 15                    | 15                   | 7              | 8                       | 3                         | 1.75           | 10.261   |  |  |
|       |           | 1.1           | MEPJimHig       | gins               | MEPJimHiggins       | 22330658                       | 78 FG                   | 0          | 7                     | 17         | 24                    | 24                   | 7              | 17                      | 2                         | 1.292          | 23.331   |  |  |
|       |           | 1.1           | SeanKellyM      | IEP                | SeanKellyMEP        | 21440665                       | FG                      | 0          | 11                    | 17         | 28                    | 28                   | 11             | 17                      | 3                         | 1.333          | 45.199   |  |  |
|       |           | 1.1           | LNBDublin       |                    | LNBDublin           | 26324380                       | 2 SF                    | 1          | 6                     | 9          | 15                    | 15                   | 6              | 9                       | 3                         | 1.667          | 11.879   |  |  |
|       |           | 1.1           | b votemaryfit   | tz                 | votemaryfitz        | 21322997                       | 9 FF                    | 1          | 3                     | 6          | 9                     | 9                    | 3              | 6                       | 3                         | 1.792          | 12.972   |  |  |
|       |           |               | BonanMulle      | en                 | RonanMullen         | 6306972                        | Other                   | 0          | 6                     | 2          | 8                     | 8                    | 6              | 2                       | 3                         | 2.333          | 3.584    |  |  |
|       |           |               | lukeming        |                    | lukeming            | 54172831                       | Other                   | 1          | 10                    | 1          | 11                    | 11                   | 10             | 1                       | 4                         | 2.75           | 23.928   |  |  |
|       |           |               | NChildersN      | 1EP                | NChildersMEP        | 23986256                       | 8 Other                 | 1          | 14                    | 17         | 31                    | 31                   | 14             | 17                      | 2                         | 1.292          | 70.499   |  |  |
|       |           |               | DeirdreClu      | neFG               | DeirdreCluneFG      | 62720094                       | 4 FG                    | 0          | 8                     | 8          | 16                    | 16                   | 8              | 8                       | 3                         | 1.708          | 5.371    |  |  |
|       |           |               | SenThomas       | sByrne             | SenThomasByrne      | 32922034                       | FF                      | 0          | 5                     | 2          | 7                     | 7                    | 5              | 2                       | 3                         | 2.5            | 5.968    |  |  |
|       |           |               | bengilroy       |                    | bengilroy           | 42974146                       | Other                   | 1          | 2                     | 1          | 3                     | 3                    | 2              | 1                       | 5                         | 3.625          | 0        |  |  |
|       |           |               | Grace_EU2       | 019                | Grace_EU2019        | 22812179                       | 88 Green                | 0          | 7                     | 8          | 15                    | 15                   | 7              | 8                       | 3                         | 1.708          | 14.606   |  |  |
|       |           |               | 🖹 MarkDeare     | ey .               | MarkDearey          | 21499082                       | Green                   | 0          | 4                     | 8          | 12                    | 12                   | 4              | 8                       | 3                         | 1.792          | 19.703   |  |  |
|       |           |               | 🖞 jilliangodsil | I                  | jilliangodsil       | 21287636                       | Other                   | 1          | 3                     | 6          | 9                     | 9                    | 3              | 6                       | 3                         | 1.875          | 13.179   |  |  |
|       |           |               | emercostel      | llo                | emercostello        | 11587032                       | Lab                     | 1          | 10                    | 5          | 15                    | 15                   | 10             | 5                       | 3                         | 1.875          | 2.871    |  |  |
|       |           |               | 🕆 brianhayes    | td                 | brianhayestd        | 22867388                       | 2 FG                    | 0          | 9                     | 3          | 12                    | 12                   | 9              | 3                       | 3                         | 2              | 3.11     |  |  |
|       |           |               | MaireadMc       | GMEP               | MaireadMcGMEP       | 16610218                       | 4 FG                    | 0          | 11                    | 7          | 18                    | 18                   | 11             | 7                       | 3                         | 1.833          | 7.958    |  |  |
|       |           |               | 🖹 paulmurph     | ysp                | paulmurphysp        | 27085001                       | 7 SP                    | 1          | 6                     | 8          | 14                    | 14                   | 6              | 8                       | 3                         | 1.75           | 10.301   |  |  |
|       |           |               | 🖹 SimonHarri    | isTD               | SimonHarrisTD       | 21117425                       | FG                      | 0          | 9                     | 7          | 16                    | 16                   | 9              | 7                       | 2                         | 1.708          | 18.892   |  |  |
|       |           |               | EamonRyar       | n                  | EamonRyan           | 22005625                       | Green                   | 0          | 14                    | 5          | 19                    | 19                   | 14             | 5                       | 3                         | 1.833          | 33.088   |  |  |
|       |           |               | LorHiggins      |                    | LorHiggins          | 39019643                       | Lab                     | 0          | 7                     | 12         | 19                    | 19                   | 7              | 12                      | 2                         | 1.5            | 33.014   |  |  |
|       |           |               |                 |                    | es                  | At                             | Attributes              |            |                       | Statistics |                       |                      |                |                         |                           |                |          |  |  |
|       |           |               | <b>I</b>        | 0                  |                     |                                | Ĩ                       | <u>i</u>   |                       | <u>i</u>   |                       |                      | <b>M</b>       |                         |                           | 10             |          |  |  |
|       |           | Add<br>column | Merge<br>colum  | S Delete<br>column | Clear<br>v column v | Copy data to<br>other column ~ | Fill colu<br>with a val | mn<br>ue Y | Duplicate<br>column ~ | Cr         | eate a bo<br>from reg | olean co<br>ex match | lumn<br>n ∽ of | Create co<br>f regex ma | lumn with<br>atching grou | ist<br>Jps ~   |          |  |  |
|       |           |               |                 |                    |                     |                                |                         |            |                       |            |                       |                      |                |                         |                           |                |          |  |  |

**Column operations** 

#### **Gephi Data Laboratory Screen**

• Laboratory: alternative tabular view of the same graph data.

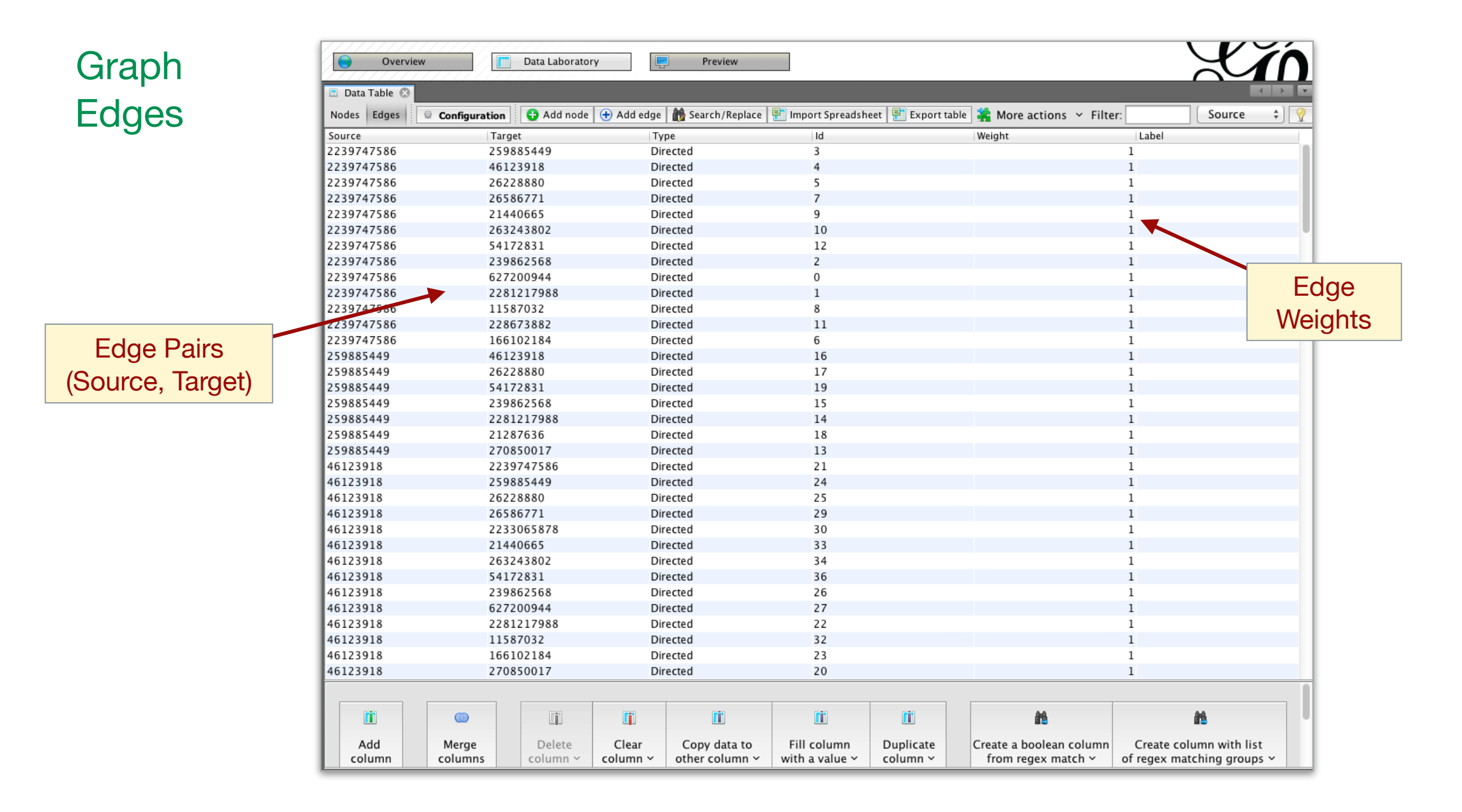

#### **Gephi Preview Screen**

• Preview: Tweak the appearance of your graph before exporting a publication quality image.

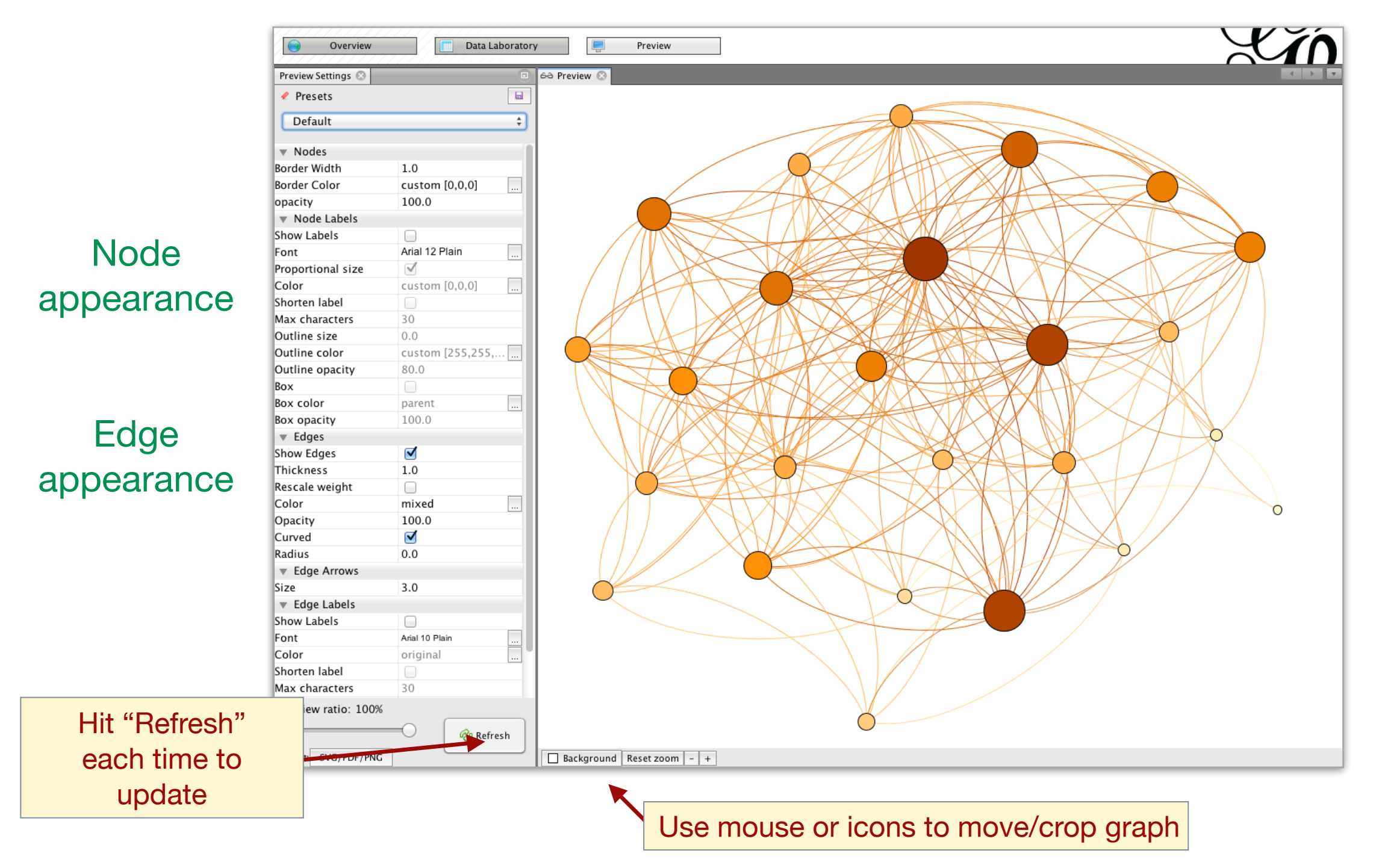

#### **Gephi Preview Screen**

• Preview: Tweak the appearance of your graph before exporting a publication quality image.

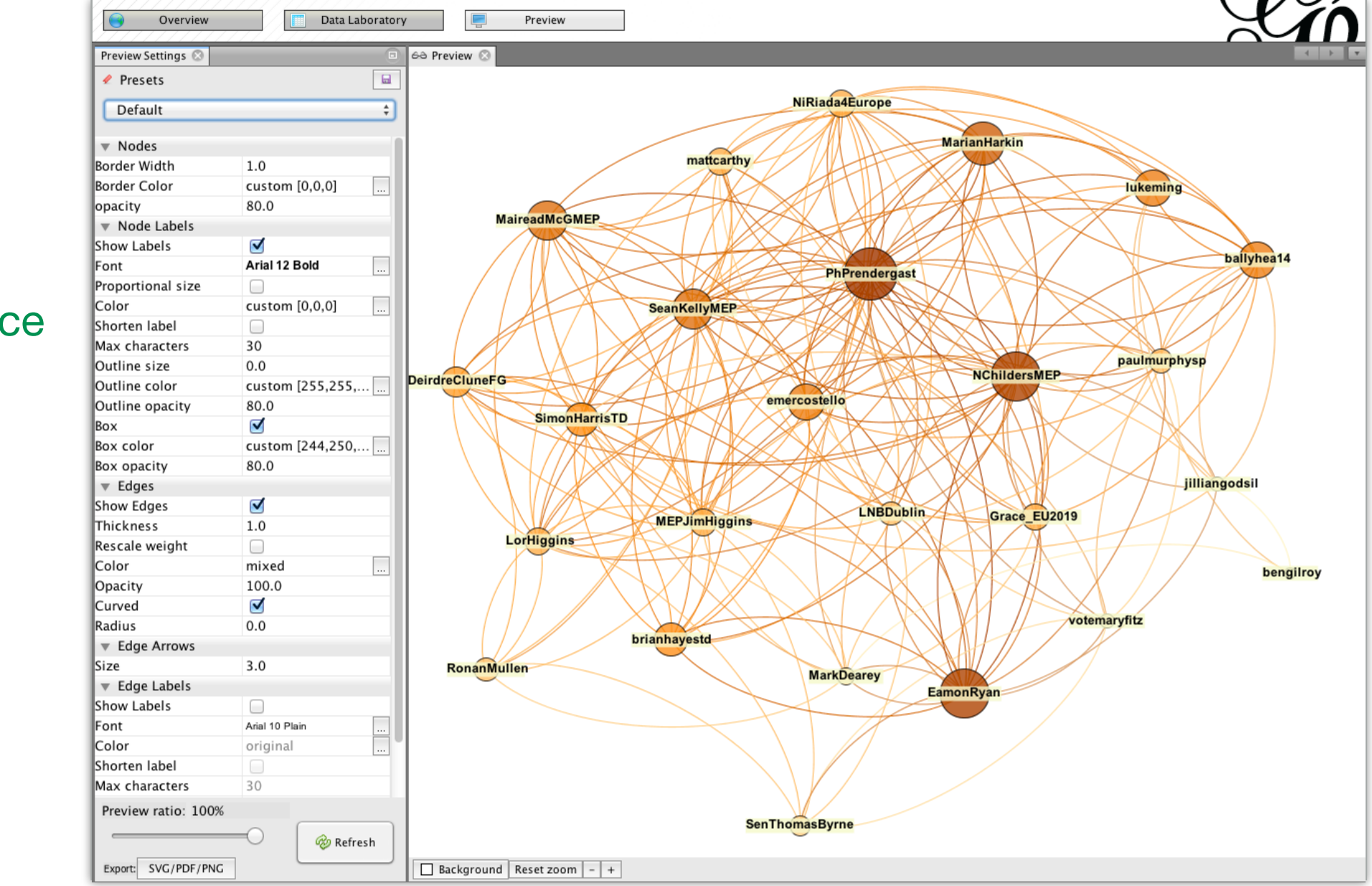

#### Node appearance

#### **Gephi Preview Screen**

• Preview: Tweak the appearance of your graph before exporting a publication quality image.

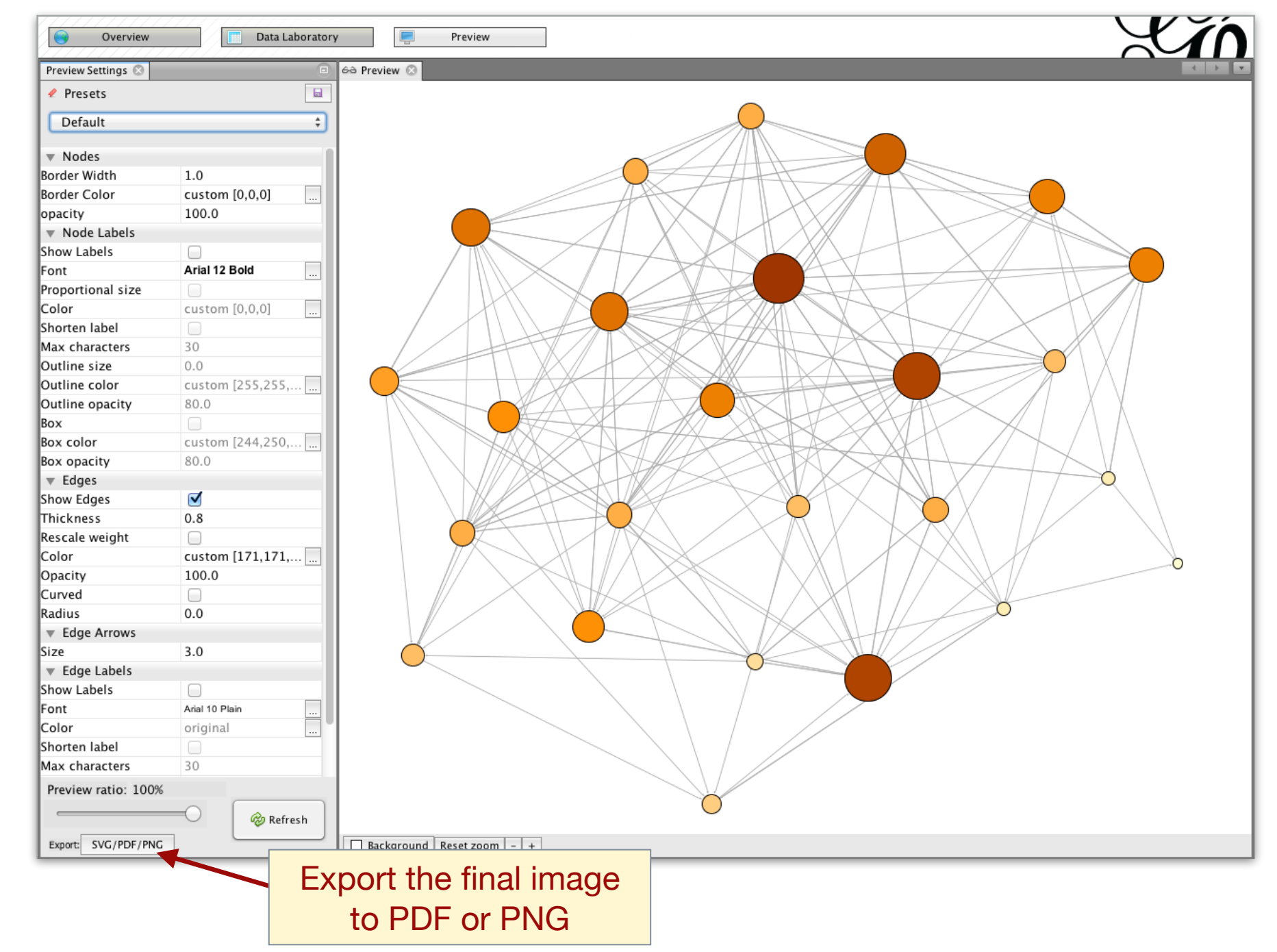

#### Edge appearance

#### **Example: UK Politics**

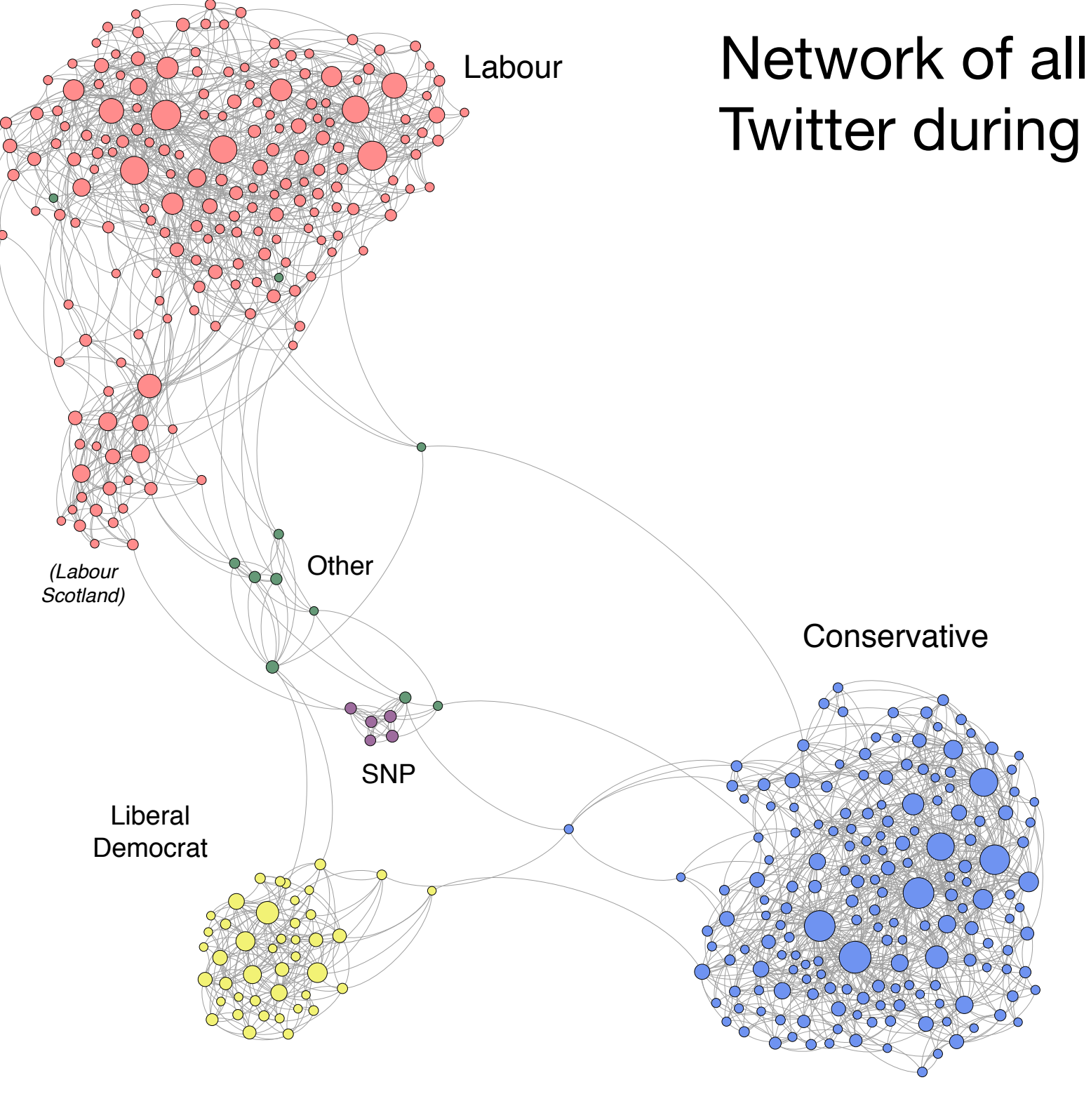

http://mlg.ucd.ie/networks/politics-uk.html

Network of all UK MPs active on Twitter during 2012.

Greene & Cunningham (2013)

#### **Example: Irish Politics**

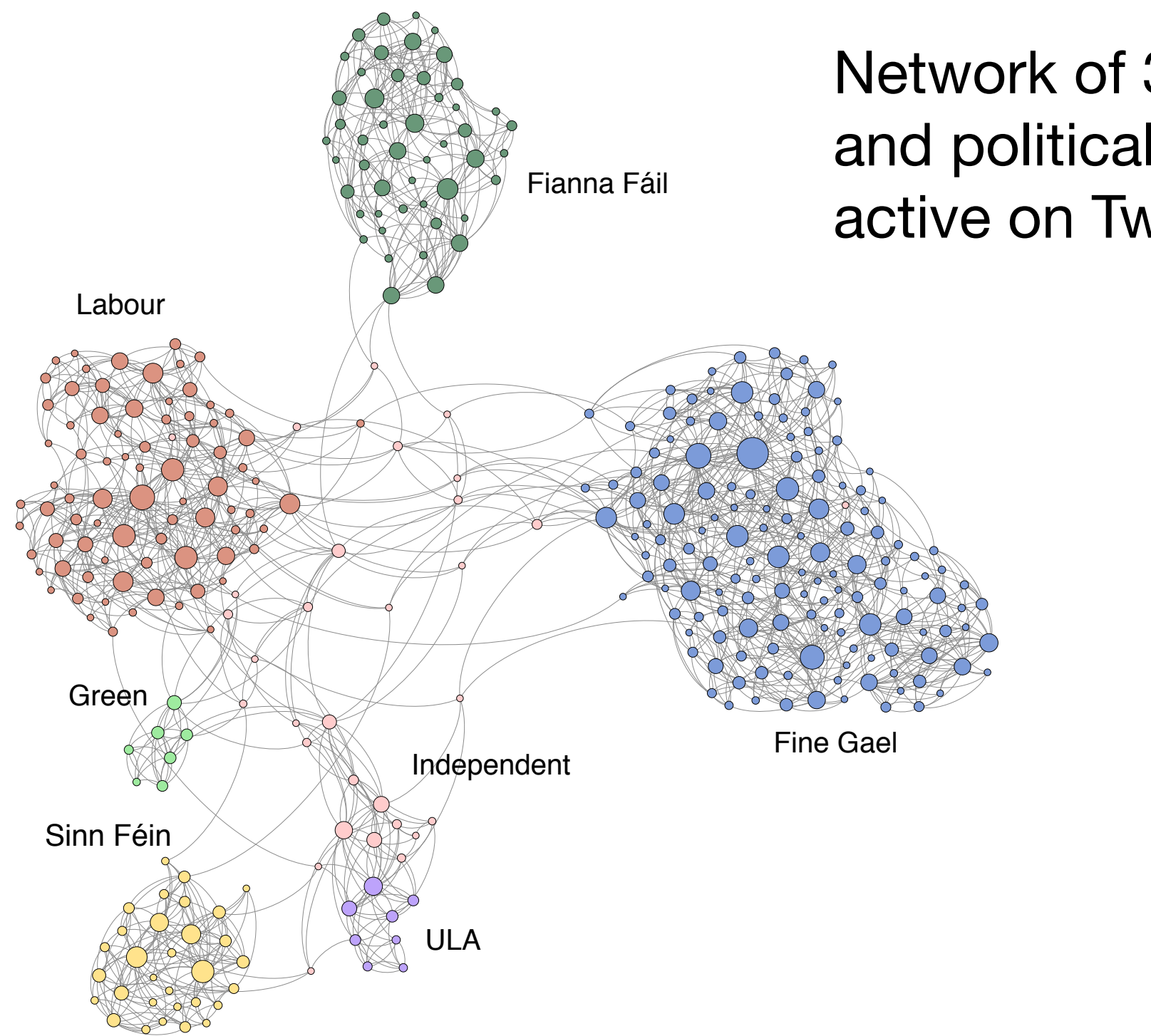

Network of 348 Irish politicians and political organisations active on Twitter in 2011-2012.

http://mlg.ucd.ie/networks/politics-ie.html

Greene & Cunningham (2013)

## **Example: European Political Twittersphere**

Ranking of Twitter accounts for prominent members and groups of European Parliament.

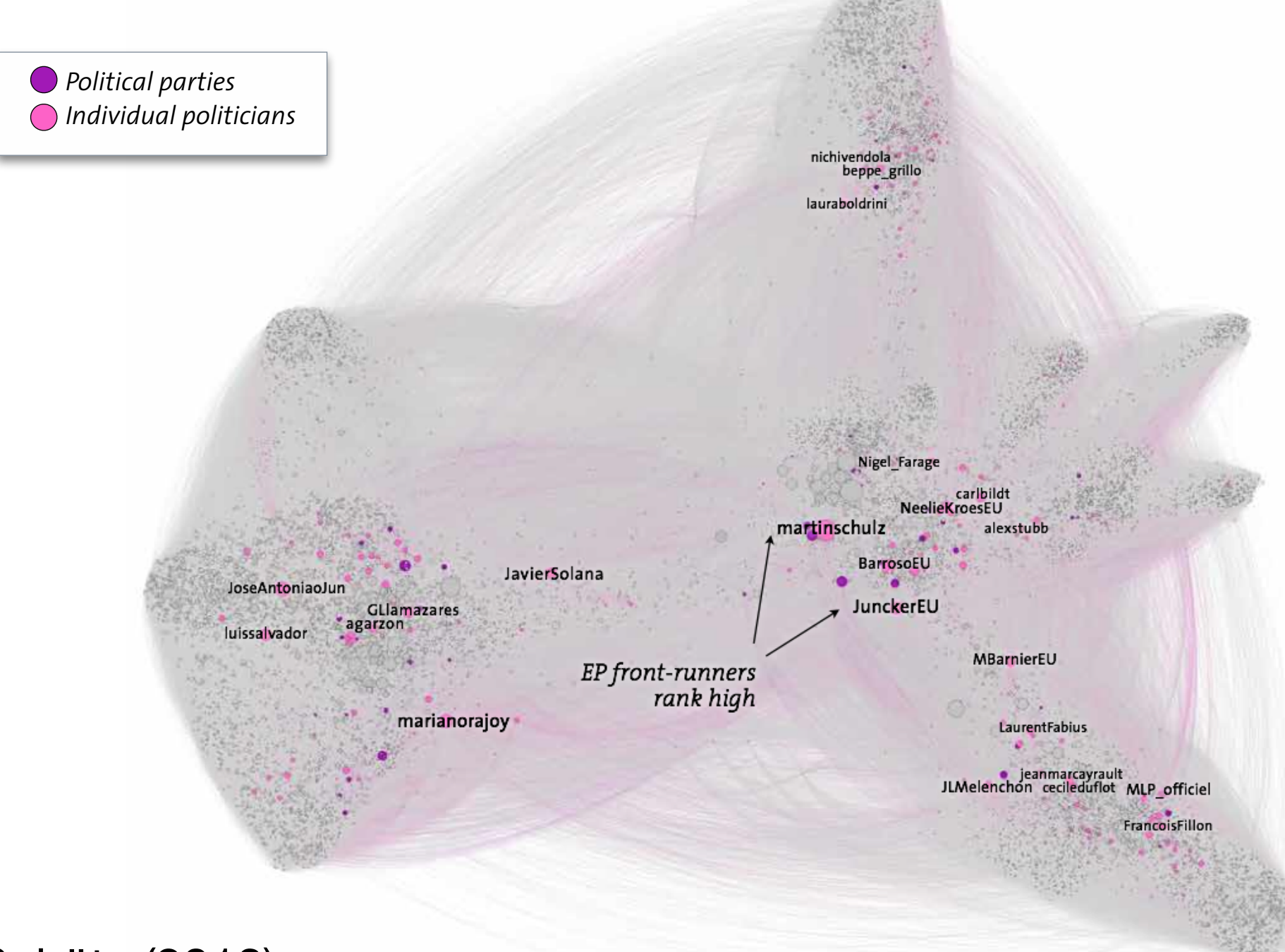

Maireder & Schütz (2013)

#### Conclusion

Gephi provides a powerful workflow for exploring and visualising graphs...

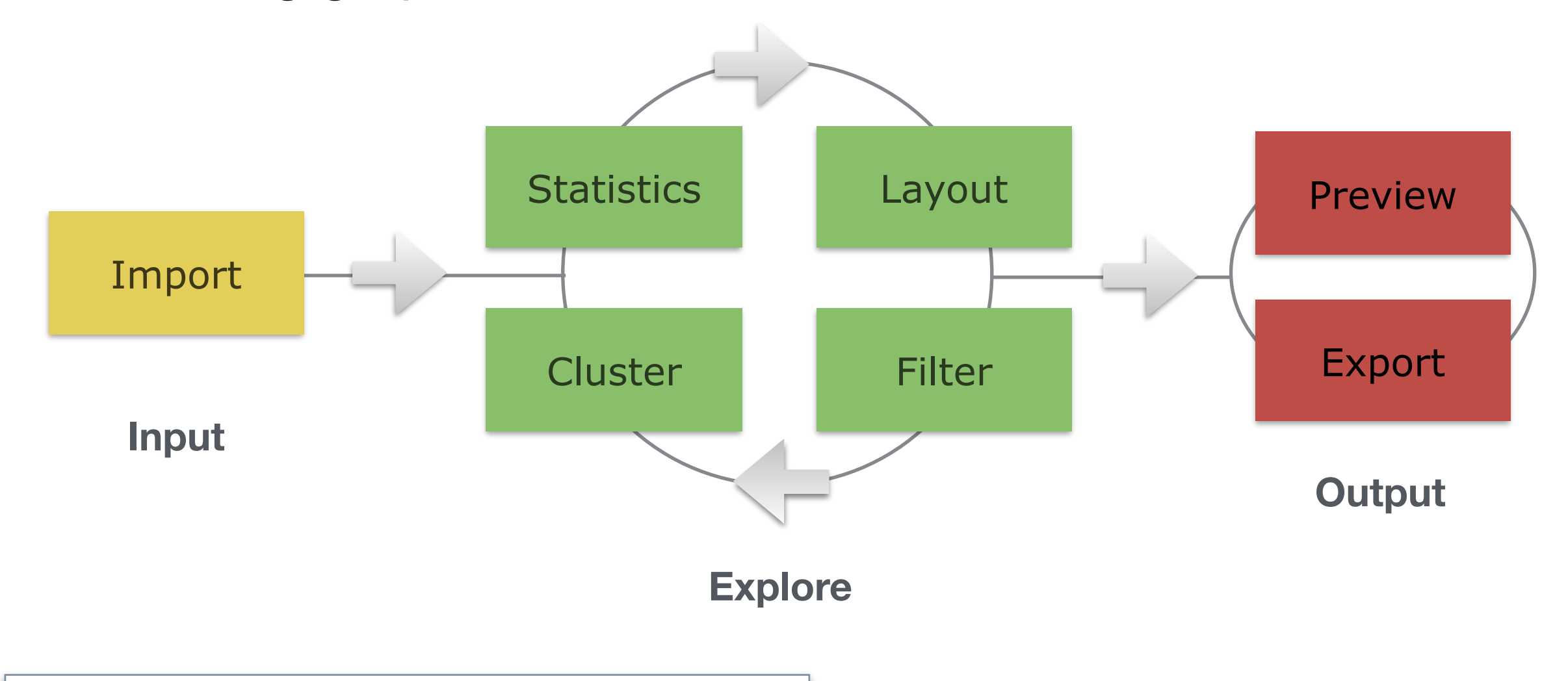

Gephi: an open source software for exploring and manipulating networks. <u>M Bastian, S Heymann</u>, M Jacomy - ICWSM, 2009 - aaai.org Abstract Gephi is an open source software for graph and network analysis. It uses a 3D render engine to display large networks in real-time and to speed up the exploration. A flexible and multi-task architecture brings new possibilities to work with complex data sets ...

Cited by 708 Related articles All 15 versions Import into BibTeX Saved More

http://gephi.org

#### References

- M. Bastian, S. Heymann & M. Jacomy (2009). Gephi: an open source software for exploring and manipulating networks. Proc. ICWSM-09.
- A. Maireder & F. Schütz (2014). The European Political Twittersphere: Network of top users discussing the 2014 European Elections. GFK white paper.
- Greene, D. & Cunningham, P. (2013). Producing a Unified Graph Representation from Multiple Social Network Views. Proc. ACM Web Science'13.